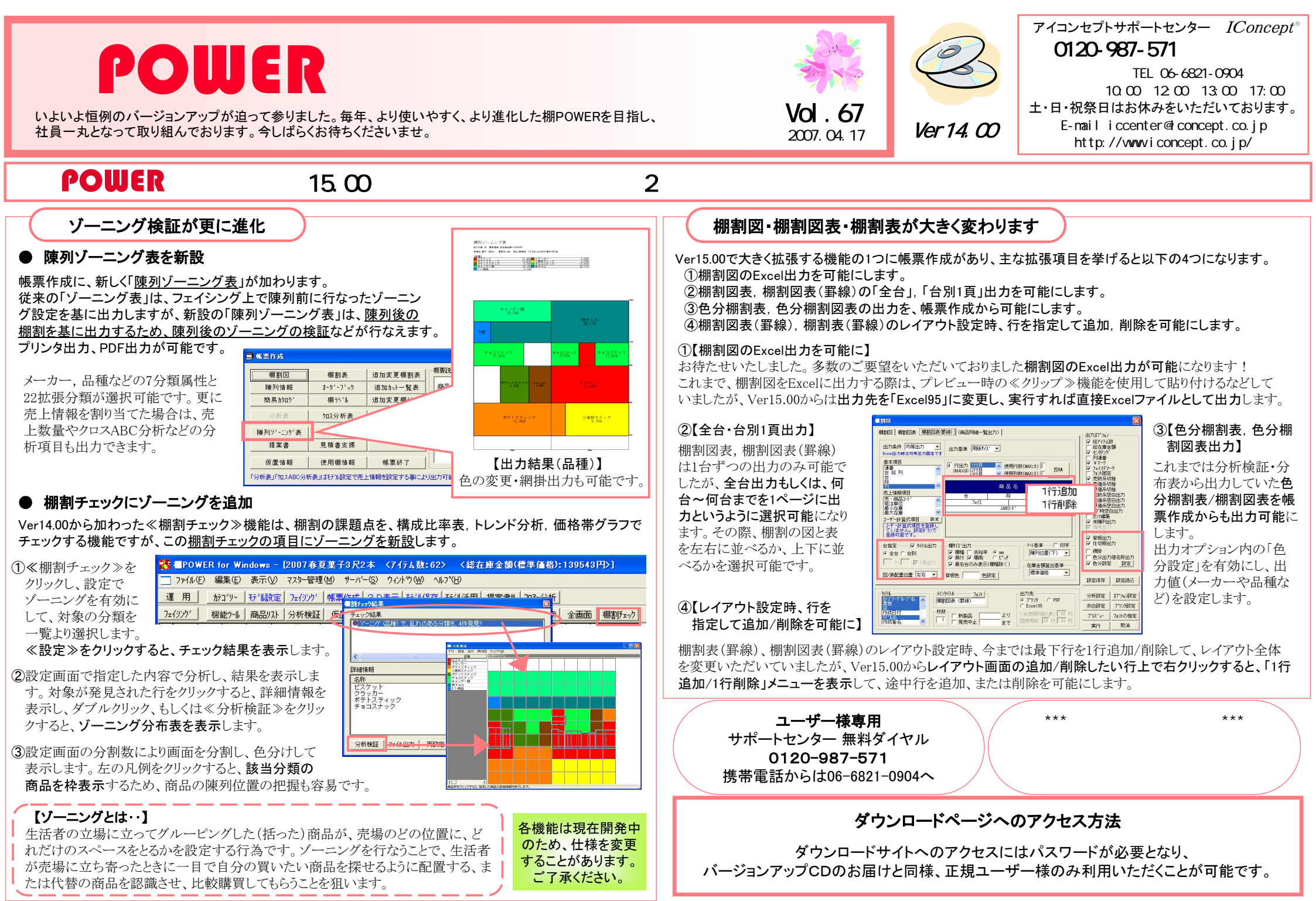

- 棚POWER インフォメーションVol.67 -

All Rights Reserved, Copyright IConcept

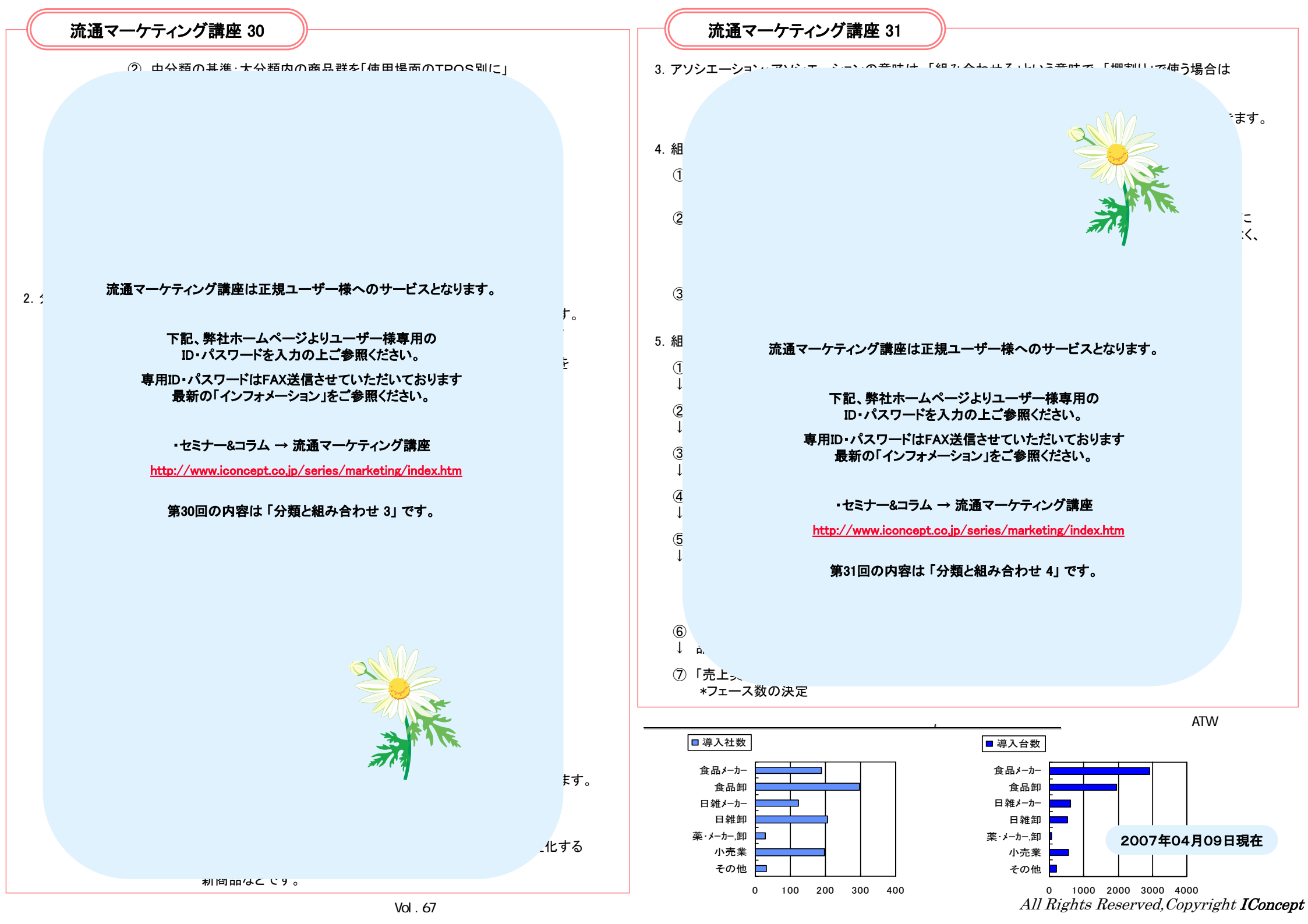